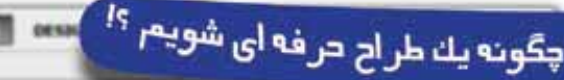

# ابزارهای تغییر روشنایی و برداری

#### نوید حاتمی

ايزارهاي تغيير روشناي

و ایزارهای برداری

فتوشاپ علاوه بر یک نرمافزار قوی در زمینه طراحی و گرافیک، یک آتلیه کامل عکاسی نیز بوده و تمامی فعالیتهایی را که یک عـکاس در آتلیه عکاسی خود به انجام آن نیاز دارد، در خود جای داده است. البته اگر بخواهیم یک آتلیه کامل برای کارهای عکاسی داشته باشیم، بهتر است به جای فتوشاپ از نرمافزار دیگر شرکت ادوب در زمینه عکاسی به نام Light room استفاده کنیم. اما به هر حال در فتوشاپ نیز ابزارهایی برای عکاسی گنجانده شده است که در این شـماره قصد داریم آنها را با هم بررسـی کنیم. این ابزارها که هشتمین گروه از مجموعه ابزارهای رتوش و طراحی هستند نیز ماهیت قلممویی دارند و پس از انتخاب آنها می وانیم با کلیک راست در محيط كارى نسبت به تغيير مشخصات قلممو (اندازه، سختى و نــوک قلم) اقدام کنیم. وظیفه این ابزارها در واقع شبیهسـازی اموری است که در مراحل ظهور عکس انجام می گیرد. در عکاسی سنتی برای ظهور عکس، نگاتیو در مقابل کاغذ حساس عکاسی قرار داده می شود، سپس از طریق تاباندن نور به نگاتیو، تصویر آن روی کاغذ حساس نقش می بندد و پس از قرار دادن أن در محلول ثبوت، عکس ظاهر می شود. بعضی مواقع، جزئیات بخشی از نگاتیو دقیقا روی عکس دیده نمی شود. در چنین شرایطی، به محل های روشن تر نور بیشتری داده می شود یا از تابیدن نور بیشتر به محل های تیره جلوگیری میشود. جلوگیری از نوردهی را «داجینگ» یا سایه انداختن و نوردهی اضافی به یک قسمت را «سوزاندن» مینامند. برای افزایش تیرگی تصویر باید نور بیشتری به محل مورد نظر از تصویر تابیده شود. به این منظور عکاس دست خود را مقابل منبع نور قرار میدهد و آن را به قسمت دلخواهی از تصویر هدایت می کند. به همین دلیل ابزاری که عمل تیره تر کردن تصویر را انجام میدهد، با شـکل دست نمایش داده می شد. در حالت داجینگ نیز به کمک یک شابلون که دارای یک دسته است، جلوی نوردهی به صورت کامل گرفته می شود. در این مجموعه نیز ۲ ابزار با همین نام برای افزایش روشنایی (Dodge) یا کاهش روشنایی (Burn) بخش مورد نظر از تصویر گنجانده شده که در ۳ وضعیت قابل استفادهاند.

برای هر تصویر ۳ محدوده از لحاظ روشنایی می توان در نظر گ فت.

۱\_ محدوده روشن تصویر High light ۲\_ محدودہ تیرہ تصویر Shadow ۳\_محدودهای که بین این دو محدوده قرار گرفته و با عنوان

Midtones يا ميانمايه ناميده مي شود.

## Dodge و Burn

پس از انتخاب هریک از این دو ابزار فوق، از قسمت Range در نوار Option مي توانيم محدوده مورد نظر را جهت روشن تر يا تيره تر کردن، انتخاب کنیم. یعنی اگر بخواهیم نتیجه فقط در محدودههای تیره اعمال شود، گزینه Shadow و برای محدودههای روشن تصویر گزینـهHighlight و برای تاثیرگذاری میانمایههای تصویر گزینه Midtones را انتخاب میکنیم.

### Sponge

از سومین ابزار این گروه برای تنظیم غلظت رنگی تصویر میتوان استفاده کرد. در صورتی که پس از انتخاب این ابزار در قسمت Mode نوار Option گزینهSaturate انتخاب شود با استفاده از ابزار، غلظت رنگی قسمت اعمال شده افزایش یافته و در صورتی که گزینه Desaturate را انتخاب کنیم، غلظت رنگی بخش استفاده شده کاهش مییابد.

## ابزارهای برداری

سومین مجموعه ابزارهایی که در جعبهابزار فتوشاپ پس از مجموعه ابزارهای طراحی و رتـوش می بینیم با نام ابزارهای برداری نامگذاری شدهاند. ویژگی خاص این مجموعه ابزارها همان گونه که از اسم آنها پیداست ویژگی برداری آنهاست؛ یعنی اشکالی که با این مجموعه ایجاد می شوند نسبت به تبدیل اندازه حساس نبوده و به هر اندازه دلخواه امكان افزایش یا كاهش سایز چاپی برای آنها می توان در نظر گرفت.

اولين عضو اين مجموعه ابزار Pen است كه با استفاده از أن مى توانيم نسبت به ايجاد شكل دلخواه خود اقدام كنيم. روش استفاده

از این ابزار به این صورت است که پس از انتخاب این ابزار با کلیک در فضای کاری، نقطه ای با نام نقطه عطف (Anchor point) ایجاد شده سپس با حرکت ماوس و کلیک دوباره نقطه عطف جدیدی ایجاد می شود. با تکرار این عمل می توانیم اشکال دلخواه خود را به وجود آوریم. برای ایجاد حالت منحنی در نقاط عطف کافی است هنگام کلیک جهت ایجاد نقطه عطف، دکمه ماوس را رها نکرده و با درگ ماوس خط ایجاد شده را به صورت منحنی دلخواه خود درآوریم. روى اوليه نقطه ايجاد شده انجام دهيم تا شكل بسته شود.

Balt Image Layer Select Filter Analysis 3D View Window

e Asp.

用 田 田・

+ UL Stand

т

.

7

5

4

10

6

3

т

۰.

این ابزار در ۲ حالت Shape Layer (شکل لایهدار) و Path (مسير) قابل استفاده بوده که از نوار Option ابزار قابل تنظیم

با استفاده از این ابزار در حالت Shape Layer لایه جدیدی در پانل لایه ایجاد می شود که شکلی متفاوت از بقیه لایه ها دارد و شامل ۲ قسمت است. قسمت اول رنگ شکل ایجاد شده را نشان داده و قسمت دوم شکل ترسیم شده را به صورت ماسک برداری نمایش میدهد. با ۲ بار کلیک روی قسمت مربوط به رنگ می توانیم رنگ شكل ايجاد شده را عوض كنيم و به رنگ دلخواه خود درآوريم.

از موارد کاربرد این ابزار میتوان ایجاد پس زمینه های منحنی شــکل در لبــه یا اطراف پــروژه را نام برد. یکی دیگــر از کاربردهای این ابزار ایجاد مسیر دلخواه جهت تایپ متن است؛ یعنی ابتدا با این ابزار مسير دلخواه خود را ترسيم مي كنيم، سپس با انتخاب ابزار متن و کلیک روی مسیر ایجاد شده، با این ابزار می توانیم متن خود را روی آن قرار دهیم

این ابزار همخانوادههای دیگری نیز دارد که در شماره آینده درباره أنها صحبت خواهيم كرد.

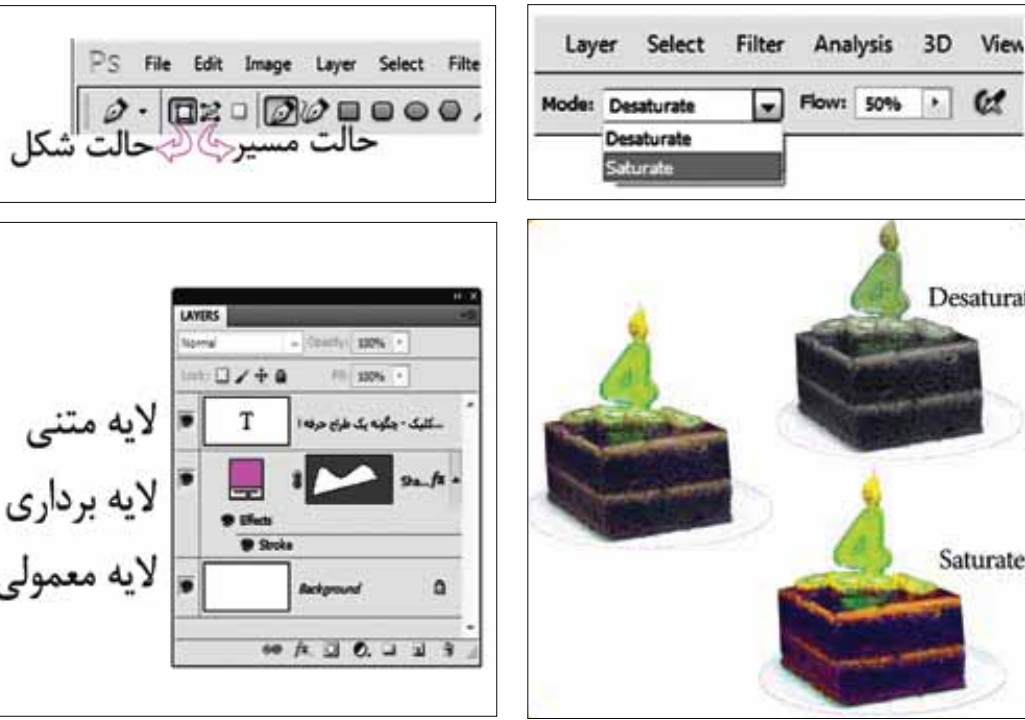

Layer Select Filter Analysis 3D View Range: Midtones Exposure: 50% . Cf Desaturate Shadows Midtones Highlights Saturate

ممالDodge روی قسمت های تیره

یکشنبه ۲۹ آبان ۳۹۰ / شماره ۳۵۵ در صورتی که از مطالب این صفحه رضایت دارید «شماره صفحه» را به ۱۹۹۶ ۲۰۰۰ ارسال کنید.

nunu.